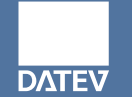

# Die Kommunikationsfunktionen sind im MyDATEV Portal gebündelt.

Die Kommunikationsfunktionen unterstützen die digitale Zusammenarbeit zwischen Ihnen und Ihrer Kanzlei.

In diesem Dokument finden Sie Informationen zu den ersten Schritten mit den Kommunikationsfunktionen im MyDATEV Portal.

# DATEV

#### Vorgehen:

- 1. Das MyDATEV Portal über folgenden Link aufrufen: https://apps.datev.de/mydatev-portal.
- 2. Auf der DATEV Login-Seite anmelden: das MyDATEV Portal wird geöffnet.
- 3. Wenn Sie mehrere Unternehmen bei Ihrer Kanzlei betreuen lassen oder Ihr Privat- sowie Ihr Unternehmensmandat, müssen Sie zunächst das gewünschte Mandat über die Schaltfläche Mandant auswählen aufrufen:

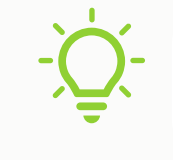

Diesen Link können Sie sich als Favorit im Webbrowser abspeichern.

| MyDATEV Portal | Mandantenauswahl                | ~   |                                        | Anwendungen | 🛕 Mitteilungen | 🕜 Hilfe | S Thomas Muster-Müller |
|----------------|---------------------------------|-----|----------------------------------------|-------------|----------------|---------|------------------------|
| Willkomme      | ۹ Şuchbegriff eingeben          |     |                                        |             |                |         |                        |
|                | Bäckerei Muster-Müller<br>10007 | (m) |                                        |             |                |         |                        |
|                | Muster-Müller, Thomas           | ڲ   |                                        |             |                |         |                        |
|                |                                 |     | Kein Mandant ausgewählt                | t           |                |         |                        |
|                |                                 |     | Wählen Sie zuerst einen Mandanten aus. |             |                |         |                        |
|                |                                 |     | Mandant auswählen                      |             |                |         |                        |
|                |                                 |     |                                        |             |                |         |                        |
|                |                                 |     |                                        |             |                |         |                        |
|                |                                 |     |                                        |             |                |         |                        |

## Auf der Übersichtsseite in Ihrem MyDATEV Portal erhalten Sie einen Überblick über die einzelnen Kommunikationsfunktionen und können sich entsprechend informieren:

| MyDATEV Portal 10008 - Muster-Müller, Tho × ~                                |                                 |                    | wendungen 🛕 Mitteilungen 🕑 Hilfe 😩                                                                      | ) Thomas Muster-Müller | Mit einem Klick auf<br>"Alle Dokumente                              |
|------------------------------------------------------------------------------|---------------------------------|--------------------|----------------------------------------------------------------------------------------------------|------------------------|---------------------------------------------------------------------|
| Willkommen in MyDATEV                                                        |                                 |                    | 1                                                                                                    | Übersicht bearbeiten   | anzeigen", "Alle<br>Unterhaltungen                                  |
| Aufgaben                                                                     | Unterhaltungen<br>nur ungelesen |                    | Dokumente<br>Hochgeladen von <b>Kanzlei ~</b>                                                           |                        | anzeigen" und "Alle<br>Aufgaben anzeigen"<br>gelangen Sie direkt in |
| fallig bis heute / morgen                                                    | Unterhaltung 4<br>Nachricht 4   | SS<br>09:29        | 01_ER_Glaserei_Galler.pdf                                                                               | 55                     | den jeweiligen Bereich<br>der                                       |
| Rechnungen für 09/24                                                         | Unterhaltung 3<br>Nachricht 3   | SS<br>09:29        | <ul> <li>1_ER_Hotel_La_Fameux_01.pdf</li> <li>01_ER_Buchladen_Ruebert_02.pdf</li> </ul>                 | SS SS                  | Kommunikationsfunktio                                               |
| Erstellt am 21.08.2024                                                       | Unterhaltung 2<br>Nachricht 2   | SS<br>09:28        | 01_ER_Elektronikartikel_Hergl_06.pdf                                                                    | SS                     | nen.                                                                |
| Rechnungen für 10/24         bis 10.11.2024           Erstellt am 30.09.2024 | Unterhaltung 1<br>Nachricht 1   | <b>55</b><br>09:28 | <ul> <li>01_ER_Eisengrau_CNC-Technik_02.pdf</li> <li>01_ER_Angustiner-Braeu_Nuernberg_11.pdf</li> </ul> | SS SS                  |                                                                     |
| Alle Aufgaben anzeigen >                                                     | Alle Unterhaltungen anzeigen >  |                    | Alle Dokumente anzeigen >                                                                               |                        | Mit Klick auf ein<br>bestimmtes Dokument,                           |

#### 1. Aufgaben

Hat Ihre Kanzlei Ihnen Aufgaben eingestellt, die bis zu einem bestimmten Zeitpunkt zu erledigen sind? Gibt es Aufgaben, die heute fällig sind?

#### 2. Unterhaltungen

Hat Ihnen Ihre Kanzlei ggf. eine neue Nachricht in einer Unterhaltung geschickt? Sie können sich hier auch bequem nur diejenigen Unterhaltungen anzeigen lassen, in denen ungelesene Elemente vorhanden sind.

#### 3. Dokumente

Welche Dokumente hat Ihnen Ihre Kanzlei zuletzt zur Verfügung gestellt? Über das Auswahlfeld auf dem Widget können Sie sich die Dateien anzeigen lassen, die Sie an die Kanzlei gesendet haben. Mit Klick auf ein bestimmtes Dokument, eine bestimmte Unterhaltung oder bestimmte Aufgabe, öffnet sich das jeweilige Objekt direkt in den Kommunikationsfunktionen.

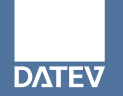

- 1. Im Unterhaltungs-Widget im MyDATEV Portal auf die Schaltfläche Alle Dokumente anzeigen klicken, um in den Bereich Unterhaltungen zu wechseln.
- 2. Entweder auf die Schaltfläche Neue Unterhaltung starten klicken, um die Unterhaltung zu beginnen und eine Nachricht an Ihre Kanzlei zu schreiben.
- 3. Auf Schaltfläche Senden klicken. Die Unterhaltung wird links in einer Liste dargestellt.

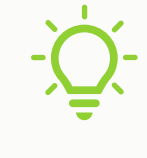

Wenn Sie die Kommunikationsfunktionen in MyDATEV bereits geöffnet haben, können Sie auch direkt auf die Registerkarte Unterhaltungen klicken.

| Kommunikation 10008 - Muster-Müller, Tho X V Dokumen                                                                | Unterhaltunge                                                                                                    | en Aufgaben (E) Feedback 🏭 Anwendungen 🋕 Mitteilungen 🚱 Hilfe 💲 Thomas Muster-Müller                                                                                                    |
|----------------------------------------------------------------------------------------------------|----------------------------------------------------------------------------------------------------|----------------------------------------------------------------------------------------------------|
| Unterhaltungen + Neue Unterhaltun                                                                                   | ng starten                                                                                                    | e Mitarbeiterin 🔮 Muster-Müller, Thomas 🚦                                                                                                    |
| Unterhaltung suchen                                                                                                 | <b>Y</b> Filter                                                                                                    |                                                                                                    |
| Neue Mitarbeiterin         Entwurf           Hallo Herr Steuerassistent, nächsten Monat fängt eine neue Mita        | () : ()                                                                                                    | Neue Unterhaltung starten<br>Angabe des Themas ist optional.                                                                                                    |
| Rückfrage zu unserem letzten Gespräch<br>Hallo, ich habe noch eine Frage zu unserem letzten Beratungsge<br>Beratung | 3 €<br>√ 13:01                                                                                                    |                                                                                                    |
| Unterhaltung 4<br>Nachricht 4                                                                                       | SS I Them<br>✓ 9:29 Allge                                                                                                    | a<br>emein Steuern Lohn FIBU Jahresabschluss Beratung                                                                                                    |
|                                                                                                    | Titel Neu                                                                                                    | i *<br>ue Mitarbeiterin                                                                                                    |
| Unterhaltung 3<br>Nachricht 3                                                                                       | SS :                                                                                                    | 18/300                                                                                                    |
| Steven                                                                                                    | Nach     Nach     Nach | nnent *<br>10 Herr Steuerassistent,<br>hsten Monat fängt eine neue Mitarbeiterin bei uns an. Ich warte noch auf einige Unterlagen. Sobald ich diese erhalten habe, werde ich sie Ihnen hier                                                                                                    |
| Unterhaltung 2                                                                                                    | ss : hoc<br>Freu<br>√ 9·28 Tho                                                                                                    | thladen.<br>undliche Grüße<br>omas Muster-Müller                                                                                                    |
| Steuern                                                                                                    | đ                                                                                                    | 230 / 2000                                                                                                    |
| Unterhaltung 1                                                                                                    | SS :                                                                                                    | Image: Image: |

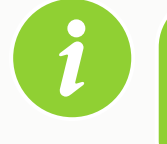

Sie können auch in einer bestehenden Unterhaltung eine neue Nachricht senden.

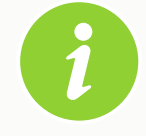

Sie haben die Möglichkeit mehrere Unterhaltungen mit Ihrer Kanzlei zu führen. Beispielsweise um unterschiedliche Fachkontexte abzubilden. Dazu können Sie beim Erstellen der Unterhaltung ein Thema vergeben. Sie können in einer Nachricht direkt ein Dokument mitschicken.

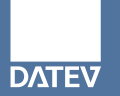

- 1. Im Aufgaben-Widget im MyDATEV Portal auf die Schaltfläche Alle Aufgaben anzeigen klicken, um in den Bereich Aufgaben zu wechseln.
- 2. Eine Aufgabe, die Sie erledigen wollen auswählen.
- 3. Beispielsweise braucht die Kanzlei noch Unterlagen von Ihnen: hierzu in der Aufgabe im Abschnitt Dokumente eine Datei per Drag & Drop oder über die Schaltfläche Datei auswählen hochladen.
- 4. Auf Schaltfläche Erledigen klicken.

| Kommunikation<br>MyDATEV Portal 10008 - Muster-Müller, Th | io X 🗸 Dokumente Unterhaltun   | gen Aufgaben          | 🗩 Feed       | dback 🔢 A | Anwendungen 🤌 Mitteilungen 👔 Hilfe 🔹 Thomas Muster-Müller                                      |
|-----------------------------------------------------------|--------------------------------|-----------------------|--------------|-----------|------------------------------------------------------------------------------------------------|
| Aufgaben<br>Aufgabe suchen Q Offene                       | Aufgaben ~ Thema ~ Zuständig ~ | ·                     |              | ĺ         | Rechnungen für November 2024  Beschreibung Bitte schicken Sie und die Rechnungen vom November. |
| Bezeichnung                                               | Thema                          | Zuständig             | Fälligkeit 🕹 | . 1       | Erstellt Fälligkeit                                                                            |
| Rechnungen für 09/24                                      |                                | Muster-Müller, Thomas |              | :         | 31.10.2024 22.11.2024                                                                          |
| Rechnungen für 10/24                                      |                                | Muster-Müller, Thomas | in 10 Tagen  | :         | Erinnerung (TT.MM.JJJJ)                                                                        |
| Rechnungen für November 2024                              |                                | Muster-Müller, Thomas | 22.11.2024   | ÷         | Zuständig *<br>Mister-Müller Thomas X                                                          |
| Belege für FIBU bereitstellen                             | FIBU                           | Muster-Müller, Thomas |              | :         | Dokumente                                                                                      |
| Testaufgabe 3                                             | Lohn                           | Muster-Müller, Thomas |              | :         | 1 Datei hier ablegen oder Datei auswählen                                                      |
| Testaufgabe 2                                             | Steuern                        | Muster-Müller, Thomas |              | :         |                                                                                                |
| Testaufgabe 1                                             | Allgemein                      | Muster-Müller, Thomas |              | :         | > Historie                                                                                     |
| Test5                                                     | Lohn                           | Muster-Müller, Thomas |              | :         | ✓ Erledigen                                                                                    |
| Test4                                                     | Jahresabschluss                | Muster-Müller, Thomas |              | :         |                                                                                                |
| Test3                                                     | Steuern                        | Muster-Müller, Thomas |              | :         |                                                                                                |
| Test2                                                     | Jahresabschluss                | Muster-Müller, Thomas |              | :         |                                                                                                |

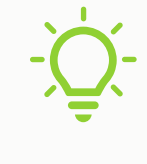

Wenn Sie die Kommunikationsfunktionen bereits geöffnet haben, können Sie auch direkt auf die Registerkarte Aufgaben klicken.

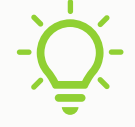

Sie können sich für die Aufgabe eine Erinnerung einstellen.

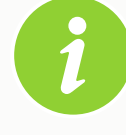

Erledigte Aufgaben verschwinden aus der Liste der offenen Aufgaben. Sie können diese einsehen, indem sie den Filter von Offene Aufgaben auf Erledigte Aufgaben umstellen.

Erste Schritte in MyDATEV | Kommunikationsfunktionen

Erste Schritte in MyDATEV | Kommunikationsfunktionen

## Vorgehen:

- Im Dokumente-Widget im MyDATEV Portal auf die Schaltfläche Alle Dokumente anzeigen klicken, um in den 1. Bereich Dokumente zu wechseln.
- Ein Dokument entweder per Drag and Drop oder über die Schaltfläche Datei auswählen hochladen. Es öffnet 2. sich ein Dialogfeld.
- Auswählen, ob das Dokument mit oder ohne Nachricht hochgeladen werden soll. Auf die Schaltfläche 3. Hochladen klicken. Das Dokument wird anschließend links in einer Liste dargestellt.

| MyDATEV Portal 10008 - Muster-Müller, Tho × ~ | Dokumente Unterhaltungen Aufgaben                                          | 🕞 Feedback 🗰 Anwendungen                               | 🖞 Mitteilungen 🚱 Hilfe 😩 Thomas Muster-                         |
|-----------------------------------------------|----------------------------------------------------------------------------|--------------------------------------------------------|-----------------------------------------------------------------|
| Dokumente                                     |                                                                            | 1 Datei hochladen                                      |                                                                 |
| Dateiname                                     | Dokumente hochladen                                                        | ×                                                      |                                                                 |
| 🔲 📾 01_ER_Glaserei_Galler.pdf                 | Sie können die Dokumente optional mit einer Nachricht a<br>benachrichtigt. | n die Kanzlei hochladen. Die Kanzlei wird anschließend |                                                                 |
| a 01_ER_Buchladen_Ruebert_02.pdf              | Dokumente                                                                  |                                                        |                                                                 |
| 01_ER_Elektronikartikel_Hergl_06.pdf          | 01_ER_Glaserei_Galler.pdf                                                  | ×                                                      | Kein Dokument ausgewählt                                        |
| 01_ER_Eisengrau_CNC-Technik_02.pdf            | Destrikier akteren                                                         | adas Datai ausuriklas                                  | hlen Sie ein oder mehrere Dokumente aus, um Details anzuzeigen. |
| 01_ER_Angustiner-Braeu_Nuernberg_11.pdf       | Datei nier abiegen                                                         | oder <u>Datei auswanien</u>                            |                                                                 |
| 23.txt                                        | l                                                                          |                                                        |                                                                 |
| 23.txt                                        | Mit Nachricht hochladen                                                    | Nur Dokumente hochladen                                |                                                                 |
| ER_01_Redloff.tif                             |                                                                            |                                                        |                                                                 |
| ER_01_Redloff123.tif                          | Thema wählen (optional)                                                    |                                                        |                                                                 |
| 23.txt                                        | Allgemein Steuern Lohn FIBU Jahresabschluss B                              | Beratung                                               |                                                                 |
| 23.txt                                        |                                                                            | Hochladen (1) Abbrechen                                |                                                                 |
| 81.txt                                        | JU.10.2021 - Stederossini                                                  | · ·                                                    |                                                                 |
| □ ] 92.txt                                    | 30.10.2024 SS Steuerassi +2                                                | :                                                      |                                                                 |
| 96.txt                                        | 30.10.2024 SS Steuerassi +2                                                | :                                                      |                                                                 |
| <u> </u>                                      |                                                                            |                                                        |                                                                 |
| <u>t</u> Datei h                              | ier ablegen oder <u>Datei auswählen</u>                                    |                                                        |                                                                 |

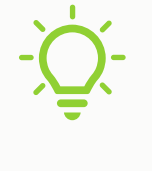

Wenn Sie die Kommunikationsfunktionen von MyDATEV bereits Dokumente klicken.

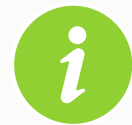

lüller

Sie können Dokumente mit oder ohne Nachricht hochladen und einem Dokument eine Unterhaltung oder Aufgabe, wird dies in der Dokumentliste über dann in der Detailsicht der Dokumente einsehbar.

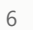

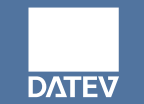

- 1. Bitte auf die Schaltfläche Anwendungen klicken. Es öffnet sich die Anwendungsübersicht.
- 2. MyDATEV Portal Aktuelles auswählen. Ihr MyDATEV Portal öffnet sich.

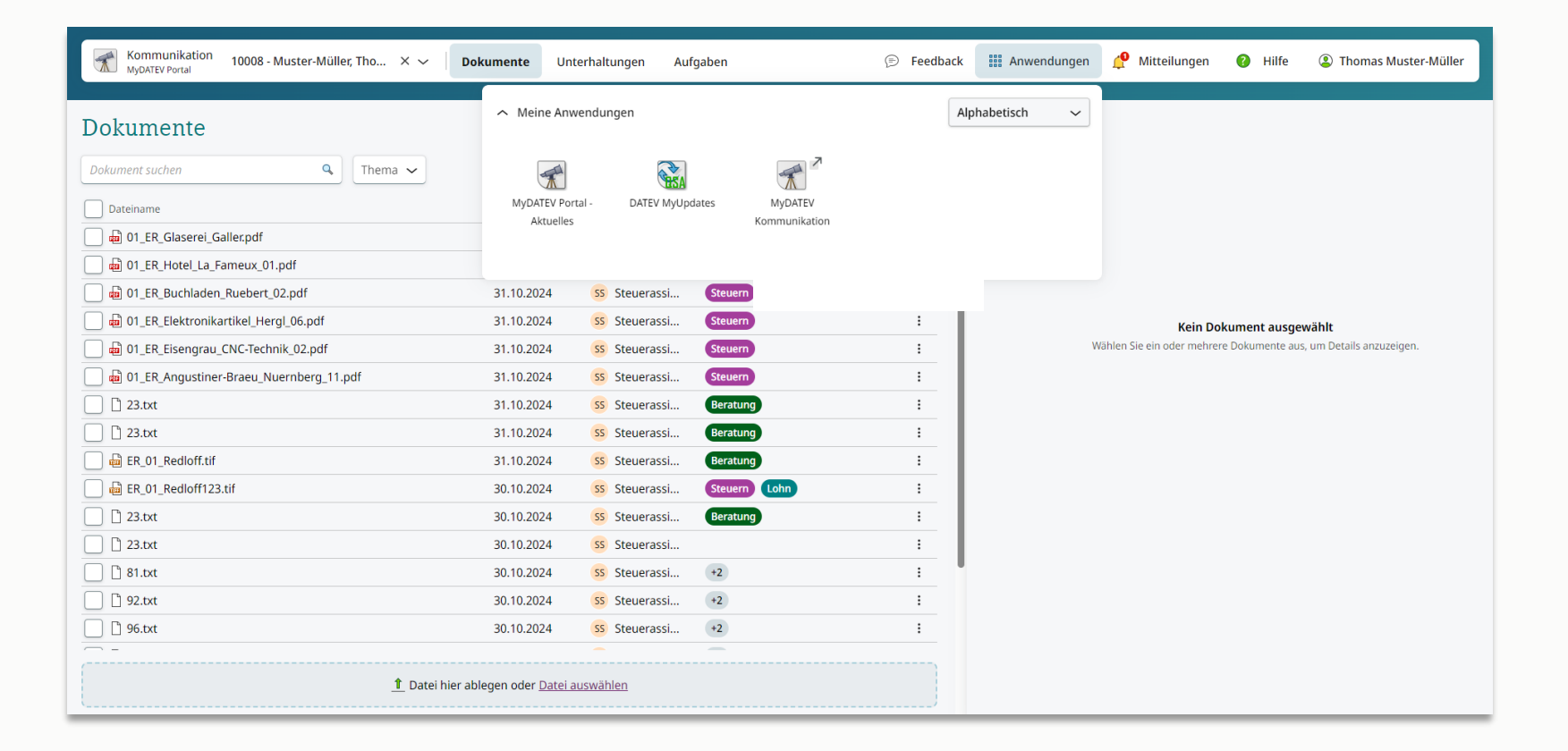

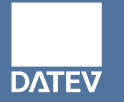

- 1. In der Navigationsleiste auf Ihren Namen oder das Personen-Symbol klicken.
- 2. Auf Konto verwalten klicken und dann den Bereich Mitteilungen auswählen.
- 3. Die Einstellungen zu E-Mail-Benachrichtigungen und Portal-Benachrichtigungen für MyDATEV Kommunikation anpassen.

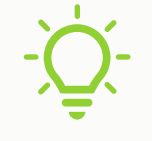

Durch Aufklappen können die Einstellungen für einzelne Ereignisse angepasst werden.

| Kontoverwaltung                           |                                                                                                    |                                                 | 👔 Hilfe 🛕 M                            | itteilungen                                    | ② Thomas Muster-Müller         |
|-------------------------------------------|----------------------------------------------------------------------------------------------------|-------------------------------------------------|----------------------------------------|------------------------------------------------|--------------------------------|
| < zurück<br>Kontoverwaltung               |                                                                                                    |                                                 |                                        | Thomas 🎤 Konto                                 | Muster-Müller<br>verwalten     |
| Mitteilungen<br>Sprache<br>Vereinbarungen | Mitteilungen<br>Lassen Sie sich mit vorgegebenen Zeitplänen über Ereignisse aus den Anwendungen per E-<br>E-Mail Mitteilungen werden gesendet an: <b>geko-benachrichtigungen@datev.de</b> <u>E-Mail-Ad</u> | Mail benachrichtigen.<br>resse ändern           |                                        | ⇒ Abmel<br>Datenschu<br>Nutzungst<br>Impressur | den<br>Itz<br>vedingungen<br>n |
|                                           | Anwendung       Image: MyDATEV Kommunikation       Neue Dokumente       Dokument geändert                                                                                                    | E-Mail ⊠<br>Taglich ~<br>Taglich ~<br>Taglich ~ | Portal 🔔<br>Sofort<br>Sofort<br>Sofort |                                                |                                |
|                                           | Aufgabe geändert<br>Neue Aufgabe<br>Aufgabe fällig<br>Neue Nachricht                                                                                                    | Taglich~Taglich~Taglich~Taglich~                | Sofort<br>Sofort<br>Sofort<br>Sofort   | $\rightarrow$ $\rightarrow$ $\rightarrow$      |                                |

# 7. Weitere Informationen und Aufruf der Hilfe

Weitere Informationen rund um die Kommunikationsfunktionen in MyDATEV finden Sie auf unserer Landingpage.

Im DATEV Hilfe-Center finden Sie zudem weitere Hilfe-Dokumente zu den Kommunikationsfunktionen in MyDATEV. Diese können Sie auch direkt aus der Anwendung aufrufen.

#### Vorgehen:

- 1. Im Bereich der Kommunikationsfunktionen auf die Schaltfläche Hilfe klicken.
- 2. Das DATEV Hilfe-Center öffnet sich.

| Kommunikation 10008 - Muster-Müller, Tho X V Dokumer            | unter <b>Unterha</b>     | ltungen Aufgaben                        | 🗩 Feedback                      | Anwendungen             | 🤌 Mitteilungen        | Hilfe            | ② Thomas Muster-Müller  |
|-----------------------------------------------------------------|--------------------------|-----------------------------------------|---------------------------------|-------------------------|-----------------------|------------------|-------------------------|
| Unterhaltungen + Neue Unterhaltur                               | ng starten               | Neue Mitarbeiterin                      |                                 |                         |                       | ¢                | Muster-Müller, Thomas : |
| Unterhaltung suchen                                             | <b>Filter</b>            |                                         |                                 |                         |                       |                  |                         |
| Neue Mitarbeiterin                                              | 🐠 : 🅯                    |                                         |                                 |                         |                       |                  |                         |
| Hallo Herr Steuerassistent, nächsten Monat fängt eine neue Mita | ✓ 13:15                  |                                         |                                 |                         |                       |                  |                         |
| Rückfrage zu unserem letzten Gespräch                           | M :                      |                                         |                                 |                         |                       |                  |                         |
| Hallo, ich habe noch eine Frage zu unserem letzten Beratungsge  | <b>√</b> 13:01           |                                         |                                 |                         |                       |                  |                         |
| belatung                                                        |                          |                                         |                                 |                         |                       |                  |                         |
| Unterhaltung 4                                                  | 55 :                     |                                         |                                 | Heute                   |                       |                  |                         |
| Lohn                                                            | <ul><li>▼ 9.29</li></ul> |                                         |                                 |                         |                       |                  | Muster-Müller, Thomas 🐠 |
| Unterhaltung 3                                                  | 55 :                     |                                         | Hallo Herr Steuerassistent,     | ua Mitarbaitarin bai ur | as an Job warte noch  | auf einige Unter | agen Schald ich diese   |
| Nachricht 3                                                     | ✔ 9:29                   |                                         | erhalten habe, werde ich sie Ih | inen hier hochladen.    | is on, ten warte HUUT | au enige offer   | agen. Sobalu ien uiese  |
| Steuern                                                         | ð                        |                                         | Thomas Muster-Müller            |                         |                       |                  |                         |
| Unterhaltung 2                                                  | ss :                     |                                         |                                 |                         |                       |                  | ✓ 13:15 Uhr             |
| Nachricht 2                                                     | <b>√</b> 9:28            |                                         |                                 |                         |                       |                  |                         |
| Steuern                                                         | Ð                        | Nachricht *<br>Neue Nachricht schreiben |                                 |                         |                       |                  | <b>1</b> Senden         |
| Unterhaltung 1                                                  | ss :                     |                                         |                                 |                         |                       |                  | 0 / 20000               |

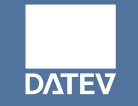